#### **BAB IV**

#### **IMPLEMENTASI DAN EVALUASI**

#### 4.1 Kebutuhan Sistem

Agar sistem berjalan, dalam kegiatan implementasi sistem membutuhkan perangkat keras dan perangkat lunak.

## 4.1.1 Kebutuhan Perangkat Keras

Kebutuhan minimal perangkat keras yang harus dipenuhi agar sistem dapat berjalan dengan baik adalah sebagai berikut:

- 1. Kapasitas Random Access Memory (RAM) 2024 MB.
- 2. Processor minimal Intel Core 2 Duo.
- 3. Harddisk minimal berkapasitas 80 Gb.
- 4. VGA Card 512 MB On Board.
- 5. *Printer* untuk mencetak data yang diperlukan.

## 4.1.2 Kebutuhan Perangkat Lunak

Perangkat lunak yang dibutuhkan agar sistem dapat berjalan dengan baik adalah sebagai berikut:

- 1. Sistem Operasi Microsoft Windows 7.
- 2. Microsoft Visual Studio 2012.
- 3. Microsoft SQL Server 2012.

## 4.2 Implementasi Sistem

Pada bagian implementasi sistem dijelaskan tentang fungsi-fungsi bagian aplikasi, cara penggunaan aplikasi, serta tampilan dan fungsi kontrol aplikasi.

### 4.2.1. Form Login

*Form login* berfungsi untuk membedakan hak akses dari setiap pengguna atau *user*. Apabila nama pengguna dan kata kunci tidak sesuai dengan yang sudah tersimpan dalam *database*, maka pengguna atau *user* tidak bisa masuk atau mengakses sistem perencanaan persediaan bahan baku. Pengguna menuliskan pada *textbox username* dan *password*, setelah itu *user* tekan *login* untuk masuk ke dalam sistem. Tampilan *form login* dapat dilihat pada Gambar 4.1.

| User name<br>Password |  |
|-----------------------|--|
| OK Cancel             |  |

Gambar 4.1 Form Login

## 4.2.2. Form Utama

Jika pengguna telah sukses masuk ke dalam sistem setelah melewati proses *login*, maka sistem akan menunjukkan atau menampilkan *form* utama. *Form* utama merupakan *form* yang menampilkan beberapa menu yang dapat diakses oleh pengguna. Menu yang muncul pada *form* utama disesuaikan dengan hak akses pengguna tersebut. *Form* utama dapat dilihat pada Gambar 4.2.

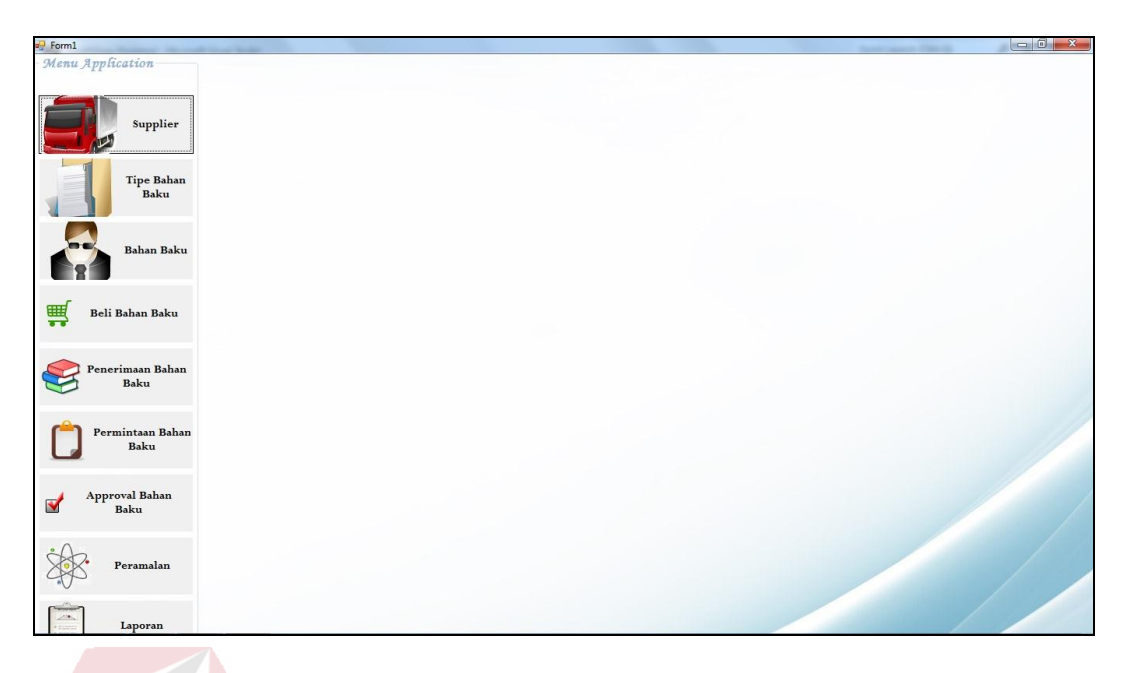

Gambar 4.2 Menu Utama

# 4.2.3. Form Master Pegawai

*Form* master pegawai merupakan suatu *form* master yang berfungsi untuk mengolah data pengguna untuk hak akses menggunakan sistem ini. Pengolahan data yang dapat digunakan dalam *form* ini antara lain mengatur hak akses, menambah pengguna, mengubah dan menghapus pengguna yang telah tersimpan di dalam *database*. *Form* master pegawai dapat dilihat pada Gambar 4.3.

| ID Pegawai                                                              | PG006                                                                                                    |                                                                                                    |                                                                                                    |                                                                                                    |                                                              |           |                                               |
|-------------------------------------------------------------------------|----------------------------------------------------------------------------------------------------|----------------------------------------------------------------------------------------------------|----------------------------------------------------------------------------------------------------|----------------------------------------------------------------------------------------------------|--------------------------------------------------------------|-----------|-----------------------------------------------|
| Nama Pegawai                                                            |                                                                                                    |                                                                                                    | and the second second second second second second second second second second second second second second second |                                                                                                    |                                                              |           |                                               |
| Alamat                                                                  | Contraction of the second second second second second second second second second second second second second s | ·····································                                                                                                    | Jabatan                                                                                                    | pasonan onarrosona<br>M                                                                                                    |                                                              |           |                                               |
| Telepon                                                                 | The second control of the second second second second second second second second second second second second s |                                                                                                    | Username                                                                                                    |                                                                                                    |                                                              |           |                                               |
| Email                                                                   |                                                                                                    | And the second second second second second second second second second second second second second second second                                                                                                    | Password                                                                                                    |                                                                                                    | CONCEPTION OF THE OWNER.                                     |           |                                               |
|                                                                         | and share had been                                                                                              |                                                                                                    |                                                                                                    | and the second second se | STATISTICS OF STREET, STATISTICS                             | 121.2.2.1 |                                               |
|                                                                         |                                                                                                    | CONTRACTOR STATES AND A DESCRIPTION OF A DESCRIPTION OF A | and the second second second second second                                                                       | 01                                                                                                    |                                                              |           |                                               |
|                                                                         |                                                                                                    |                                                                                                    |                                                                                                    | SIMPAN                                                                                                    | HAPUS                                                        | BATAL     | TUTU                                          |
|                                                                         |                                                                                                    |                                                                                                    |                                                                                                    | SIMPAN                                                                                                    | HAPUS                                                        | BATAL     | TUTU                                          |
|                                                                         |                                                                                                    |                                                                                                    |                                                                                                    | SIMPAN                                                                                                    | HAPUS                                                        | BATAL     | TUTUF                                         |
| rag a column header h                                                   | ere to group by that column                                                                                     |                                                                                                    |                                                                                                    | SIMPAN                                                                                                    | HAPUS                                                        | BATAL     | TUTUF                                         |
| ag a column header h<br>Id Pegawai                                      | rere to group by that column<br>Nama Pegawai                                                                    | Alamat                                                                                                    | Telepon                                                                                                    | SIMPAN                                                                                                    | HAPUS                                                        | BATAL     | TUTUF                                         |
| ag a column header h<br>Id Pegawai                                      | ere to group by that column                                                                                     | Alamat                                                                                                    | Telepon                                                                                                    | Email                                                                                                    | HAPUS                                                        | BATAL     | Username                                      |
| ag a column header h<br>Id Pegawai<br>PG001                             | ere to group by that column Nama Pegawai JOKO                                                                   | Alamat<br>JALAN STADION 3 NO 9                                                                                                    | Telepon<br>(031)9234230                                                                                          | SIMPAN<br>Email<br>joko@yahoo.com                                                                                                    | HAPUS<br>Jabatan<br>ADMIN                                    | BATAL     | Username                                      |
| ag a column header h<br>Id Pegawai<br>PG001<br>PG002                    | Pere to group by that column Nama Pegawai JOKO ROMLI                                                            | Alamat<br>JALAN STADION 3 NO 9<br>JALAN MERBABU NO 32                                                                                                    | Telepon<br>(031)9234230<br>(031)9302032                                                                          | SIMPAN<br>Email<br>joko@yahoo.com<br>romii89@yahoo.com                                                                                                    | HAPUS<br>Jabatan<br>ADMIN<br>PEMBELIAN                       | BATAL     | Username<br>joko<br>romli                     |
| ag a column header h<br>Id Pegawai<br>PG001<br>PG002<br>PG003           | Nere to group by that column Nama Pegawai JOKO ROMLI SULIS                                                      | Alamat<br>JALAN STADION 3 NO 9<br>JALAN MERBABU NO 32<br>JALAN A.YANI NO 49 SID                                                                                                    | Telepon<br>(031)9234230<br>(031)9302032<br>(031)9304930                                                          | SIMPAN<br>Email<br>joko@yahoo.com<br>romli89@yahoo.com                                                                                                    | HAPUS<br>Jabatan<br>ADMIN<br>PEMBELIAN<br>PRODUKSI           | BATAL     | Username<br>joko<br>romli<br>sulis            |
| rag a column header h<br>Id Pegawai<br>PG001<br>PG002<br>PG003<br>PG004 | Pere to group by that column Nama Pegawai JOKO ROMLI SULIS JATMIKO                                              | Alamat<br>JALAN STADION 3 NO 9<br>JALAN MERBABU NO 32<br>JALAN A,YANI NO 49 SID<br>PERUMAHAN PONDOK JA                                                                                                    | Telepon<br>(031)9234230<br>(031)9302032<br>(031)9302032<br>(031)8934930<br>(031)8954945                          | SIMPAN<br>Email<br>joko@yahoo.com<br>sulis@gyahoo.com                                                                                                    | HAPUS<br>Jabatan<br>ADMIN<br>PEMBELIAN<br>PRODUKSI<br>GUDANG | BATAL     | Username<br>joko<br>romli<br>sulis<br>jatmiko |

Gambar 4.3 Form Master Pegawai

## 4.2.4. Form Master Suplier

Form master suplier merupakan suatu form master yang berfungsi untuk mengolah data suplier. Pada form ini akan digunakan oleh bagian produksi untuk memasukkan data suplier ke dalam program. Pengolahan data yang dapat digunakan dalam form ini antara lain menambahkan suplier, mengubah data suplier, dan menghapus data suplier. Form master suplier dapat dilihat pada Gambar 4.4.

| TD Supplier                                              | SP004                                                                                                    |                                         |                                                  |                                                                                                    |                             |                     |  |  |
|----------------------------------------------------------|----------------------------------------------------------------------------------------------------|-----------------------------------------|--------------------------------------------------|----------------------------------------------------------------------------------------------------|-----------------------------|---------------------|--|--|
| Nama Supplier                                            |                                                                                                    |                                         | Nama Konta                                       | k Person                                                                                                    |                             |                     |  |  |
| Alamat                                                   | NAMES OF A DESCRIPTION OF A DESCRIPTION OF |                                         | Nomer Telor                                      | Nomer Telpon Kontak                                                                                            |                             |                     |  |  |
| Availiat                                                 |                                                                                                    |                                         | nomer reipc                                      |                                                                                                    |                             |                     |  |  |
| Telepon                                                  |                                                                                                    |                                         | Email Telpor                                     | n Kontak                                                                                                    | and the second              | The same of the     |  |  |
|                                                          |                                                                                                    |                                         |                                                  |                                                                                                    |                             |                     |  |  |
|                                                          |                                                                                                    |                                         |                                                  | the second second second second second second second second second second second second second second second s |                             | and the second data |  |  |
|                                                          |                                                                                                    |                                         | SIMPAN                                           | HAPUS                                                                                                    | BATAL                       | TUT                 |  |  |
|                                                          |                                                                                                    |                                         | SIMPAN                                           | HAPUS                                                                                                    | BATAL                       | TUTI                |  |  |
|                                                          |                                                                                                    |                                         | SIMPAN                                           | HAPUS                                                                                                    | BATAL                       | τυτι                |  |  |
| ag a column header here                                  | to group by that column                                                                                                    |                                         | SIMPAN                                           | HAPUS                                                                                                    | BATAL                       | τυτι                |  |  |
| ag a column header here<br>Id Supplier                   | e to group by that column<br>Nama Supplier                                                                                                    | Alamat Supplier                         | SIMPAN                                           | telepon                                                                                                    | BATAL                       | TUTL                |  |  |
| ag a column header here<br>Id Supplier                   | e to group by that column<br>Nama Supplier                                                                                                    | Alamat Supplier                         | SIMPAN                                           | telepon                                                                                                    | BATAL<br>Nama Kon           | TUTL                |  |  |
| ag a column header here<br>Id Supplier<br>SP001          | e to group by that column<br>Nama Supplier<br>JOYO, CV                                                                                                    | Alamat Supplier<br>SIDOARJO             | SIMPAN<br>Email<br>salesjoyo@yahoo.com           | telepon<br>(031)8349324                                                                                        | BATAL<br>Nama Kon<br>Joko W | TUTU                |  |  |
| ag a column header here<br>Id Supplier<br>SP001<br>SP002 | e to group by that column<br>Nama Supplier<br>JOYO, CV<br>MERKURI,PT                                                                                                    | Alamat Supplier<br>SIDOARJO<br>SURABAYA | Email<br>salesjoyo@yahoo.com<br>adin@merkuri.com | telepon<br>(031)8349324<br>(031)884294                                                                         | BATAL<br>Nama Kon<br>Joko W | TUTI                |  |  |

Gambar 4.4 Form Master Suplier

#### 4.2.5. Form Master Tipe Bahan Baku

Pada *form* ini, pengguna yang dapat mengakses *form* ini adalah *admin* gudang. *Form* ini berfungsi untuk memasukkan data tipe bahan baku ke dalam program. Pengolahan data yang dapat digunakan dalam *form* ini antara lain menambahkan tipe bahan baku, mengubah data tipe bahan baku, dan menghapus data tipe bahan baku. *Form* master tipe bahan baku dapat dilihat pada Gambar 4.5.

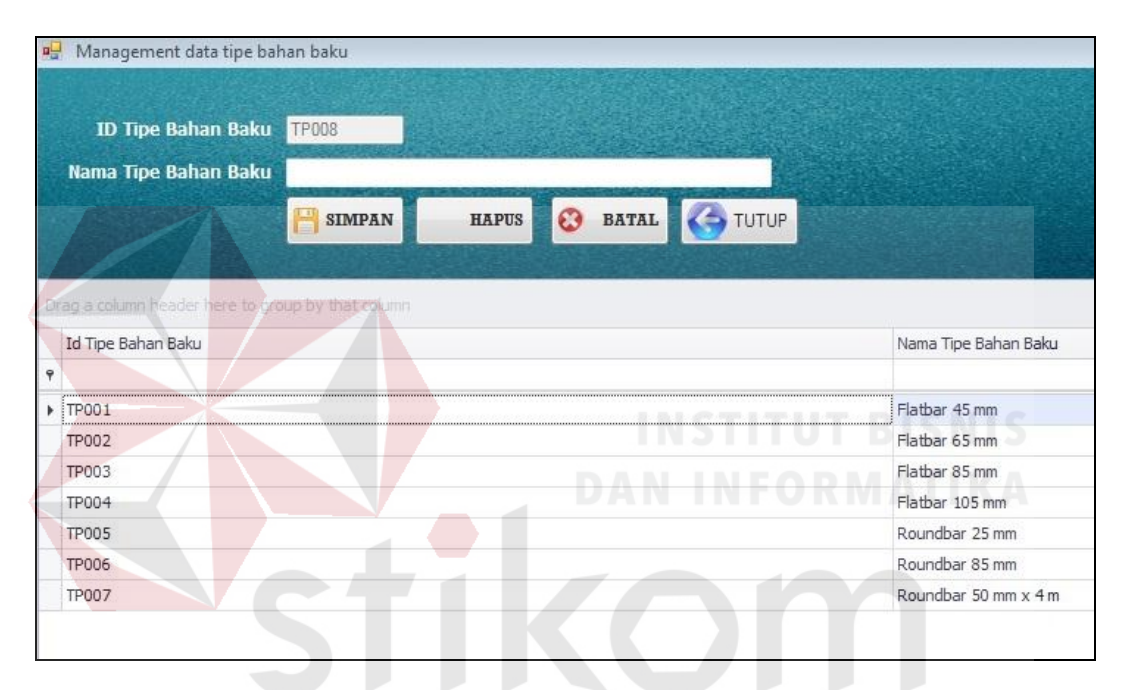

Gambar 4.5 Form Master Tipe Bahan Baku

#### 4.2.6. Form Master Bahan Baku

*Form* master bahan baku merupakan suatu *form* master yang digunakan untuk memasukkan data bahan baku ke dalam program. Pengguna yang dapat mengakses menu ini adalah bagian gudang. Pengolahan data yang dapat digunakan dalam *form* ini antara lain menambahkan bahan baku, mengubah data bahan baku, dan menghapus data bahan baku. *Form* master bahan baku dapat dilihat pada Gambar 4.6.

|                                                                                                    | P Manageme         | nt Bahan Baku                          |                                   |       |             |                |             |        |
|----------------------------------------------------------------------------------------------------|--------------------|----------------------------------------|-----------------------------------|-------|-------------|----------------|-------------|--------|
| A CONTRACTOR OF THE PARTY OF THE PARTY OF TH | ID<br>Nama<br>Tipe | Bahan Baku<br>Bahan Baku<br>Bahan Baku | BB008<br> <br> <br>  Ratbar 45 mm |       |             | 53. 24         | -           |        |
| adding of the life                                                                                                    |                    | Lead Time<br>Jumlah Stok               |                                   |       | Safety Stok |                |             |        |
| ALC: NO                                                                                                    |                    |                                        |                                   | N HAI | PUS 📀 E     | BATAL          | TUTUP       |        |
| D                                                                                                    | rag a column he    | ader here to gr                        | oup by that colu                  | Stok  | Biava Pesan | Biava Simpan   | lead Time   | Safety |
| ę                                                                                                    | to building        | Numa Bana                              | id npe banni                      | Stok  | bidyarcsan  | bid ya bimpari | iede fillie | barety |
|                                                                                                    | BB001              | Carbon Ste                             | TP001                             | -616  | 1000        | 500            | 1           |        |
|                                                                                                    | BB002              | Carbon Ste                             | TP001                             | 2200  |             |                |             |        |
|                                                                                                    | BB003              | Carbon Ste                             | TP003                             | 1040  |             |                |             |        |
|                                                                                                    | BB004              | Carbon Ste                             | TP001                             | 3150  |             |                |             |        |
|                                                                                                    | BB005              | Carbon B                               | TP002                             | 270   | 0           | 0              | 2           |        |
|                                                                                                    | BB006              | Carbon G                               |                                   | 22    | 0           | 0              | 3           |        |
|                                                                                                    |                    |                                        |                                   |       |             |                |             |        |

## Gambar 4.6 Form Master Bahan Baku

#### 4.2.7. Form Pembelian Bahan Baku

*Form* pembelian bahan baku merupakan *form* yang berfungsi untuk memasukkan data pembelian bahan baku ke dalam program. *User* atau pengguna yakni bagian pembelian akan melakukan pembelian bahan baku dengan memasukkan data pembelian dengan menggunakan *form* pembelian bahan baku. Data yang dimasukkan antara lain nama suplier, nama bahan baku, tipe bahan baku, jumlah pembelian, dan harga/kg. *Form* pembelian bahan baku dapat dilihat pada Gambar 4.7.

| Tanggal Beli<br>Nama Supplier | 01 Desember 2014 - |               | Tumiah Pembe       | ian Ka           |
|-------------------------------|--------------------|---------------|--------------------|------------------|
| Nama Produk                   | Carbon Steel 1730  |               | Harga /            | Kg               |
| Tipe Bahan Baku               | Flatbar 45 mm      |               | -                  |                  |
|                               | SIMPAN HAP         | JS BATAL      | гитир              |                  |
|                               |                    |               |                    |                  |
| rag a column header here to g |                    |               |                    |                  |
| No Detail Pembelian           | Id Pembelian       | Id Bahan Baku | Id Tipe Bahan Baku | Jumlah Pembelian |
|                               |                    |               |                    |                  |
|                               |                    | ]             |                    |                  |

Gambar 4.7 Form Pembelian Bahan Baku

## 4.2.8. Form Penerimaan Pembelian Bahan Baku

*Form* penerimaan pembelian bahan baku merupakan *form* transaksi yang berfungsi untuk mencatat jumlah barang yang diterima, biaya simpan, biaya pengiriman, total biaya pengiriman dan total harga. Pengguna yang dapat mengakses *form* ini adalah *admin* gudang. *User* akan memasukkan jumlah barang yang diterima, total harga akan otomatis muncul dari hasil perkalian jumlah barang yang diterima dengan harga/kg yang telah dimasukkan bagian produksi pada saat melakukan pembelian pada *form* pembelian bahan baku. Biaya simpan juga akan otomastis muncul dari biaya simpan perusahaan yakni 5% dari harga/kg. *User* juga memasukkan biaya pesan atau biaya pengiriman sesuai kebijakan pengirim dengan satuan berat yakni kilogram. Total biaya pengiriman akan muncul dari hasil perkalian biaya pengiriman yang dimasukkan dikali dengan jumlah barang yang diterima. *Form* penerimaan bahan baku dapat dilihat pada Gambar 4.8.

| No Peneriman       F8026         Tanggal Penerimana       01 Deember 2014         ID Pembelian       Cart       Jumlah Penerimaan         Nama Bahan Baku       Total Harga Beli         Tipe Bahan Baku       Biaya Simpan         Jumlah Pembelian       Biaya Pengiriman         Jumlah Pembelian       Biaya Pengiriman         Harga / Kg       Biaya Pengiriman         Harga / Kg       Total Biaya Pengiriman         Super but total biaya Pengiriman       Kapus         Biaya Cengiriman       Kg         Biaya Pengiriman       Kg         Biaya Pengiriman       Kg         Biaya Pengiriman       Kg         Biaya Pengiriman       Kapus         Biaya Pengiriman       Kapus         Biaya Pengiriman       Kapus         Biaya Pengiriman       Kapus         Biaya Pengiriman       Kapus         Biaya Pengiriman       Kapus         Biaya Pengiriman       Kapus         Biaya Pengiriman       Kapus         Biaya Pengiriman       Kapus         Biaya Pengiriman       Kapus         Biaya Pengiriman       Kapus         Biaya Pengiriman       Kapus         Biaya Pengiriman       Kapus     <                                                                                                    | FpenerimaanBB                                         |                  |             | Sale Cartes            |                  |                 |             |         |
|----------------------------------------------------------------------------------------------------|-------------------------------------------------------|------------------|-------------|------------------------|------------------|-----------------|-------------|---------|
| Targgal Penerimaan       01 Desember 2014       Image and the penerimaan         1D Pembelian       Cart       Jumlah Penerimaan         Nama Bahan Baku       Image and the penerimaan       Image and the penerimaan         Tipe Bahan Baku       Image and the penerimaan       Image and the penerimaan         Jumlah Pembelian       Image and the penerimaan       Image and the penerimaan         Jumlah Pembelian       Image and the penerimaan       Image and the penerimaan         Jumlah Pembelian       Image and the penerimaan       Image and the penerimaan         Jumlah Pembelian       Image and the penerimaan       Image and the penerimaan         Hargg / Kg       Image and the penerimaan       Image and the penerimaan         ga column header here to group by that column       Idipehanbaku       Image penerimaan       Image penerimaan         No Detal Penerimaan       Idipehanbaku       Image penerimaan       Image penerimaan       Image                                                                                                    | No Penerimaan                                         | RB026            |             |                        |                  |                 |             |         |
| ID Pembelian       Cart       Jumlah Penerimaan         Nama Bahan Baku       Total Harga Beli       Total Harga Beli         Tipe Bahan Baku       Biaya Simpan       Biaya Pengiriman       Image Pengiriman         Jumlah Pembelian       Biaya Pengiriman       / Kg       Image Pengiriman       Image Pengiriman         Harga / Kg       Total Biaya Pengiriman       / Kg       Image Pengiriman       Image Pengiriman       Image Pengi Pengi Pengiriman       Image Pengiriman <th>Tanggal Penerimaan</th> <th>01 Desember 2014</th> <th></th> <th></th> <th></th> <th></th> <th></th> <th></th> | Tanggal Penerimaan                                    | 01 Desember 2014 |             |                        |                  |                 |             |         |
| Nama Bahan Baku       Total Harga Beli         Tipe Bahan Baku       Biaya Simpan         Junilah Pembelian       Biaya Pengiriman         Harga / Kg       Total Biaya Pengiriman         Harga / Kg       Total Biaya Pengiriman         Biaya Pengiriman       / Kg         Biaya Pengiriman       / Kg         Biaya Pengiriman       Image / Kg         Biaya Pengiriman       Image / Kg                                                                                                    | ID Pembelian                                          |                  | Cari        | Jumlah Penerimaan      |                  |                 |             |         |
| Tipe Bahan Baku       Biaya Simpan         Jumlah Pembelian       Biaya Pengiriman       / Kg         Harga / Kg       Total Biaya Pengiriman       / Kg         ig a column header here to group by that column       idbahanbaku       idbahanbaku       jumlah penerimaan       biayapengiriman       biayapengiriman       jumlah                                                                                                    | Nama Bahan Baku                                       |                  | -           | Total Harga Beli       |                  |                 |             |         |
| Jumlah Pembelian<br>Harga / Kg     Biaya Pengliriman<br>Total Biaya Pengliriman     / Kg       Biaya Pengliriman     / Kg       Biaya Pengliriman     / Kg   <                                                                                                    | Tipe Bahan Baku                                       |                  | -           | Biaya Simpan           |                  |                 |             |         |
| Harga / Kg     Total Biaya Pengiriman     SIMPAN     HAPUS     BATAL     TUTP       ag a column header here to group by that column     Idebahanbaku     idtpebahanbaku     jumlahpenerimaan     biayapengiriman     biayasimpan     jumlah                                                                                                    | Jumlah Pembelian                                      |                  |             | Biaya Pengiriman       | / Kg             |                 |             |         |
| ig a column header here to group by that column<br>No Detail Penerimaan idbahanbaku idtipebahanbaku jumlahpenerimaan biayapengiriman biayasimpan jumlah                                                                                                    | Harga / Kg                                            |                  |             | Total Biaya Pengiriman |                  | H SIMPAN HAP    | PUS 😧 BATAL | S TUTUP |
|                                                                                                    | ig a column header here to gr<br>No Detail Penerimaan | idpenerimaan     | idbahanbaku | idtipebahanbaku        | jumlahpenerimaan | biayapengiriman | biayasimpan | jumlał  |
|                                                                                                    | 1                                                     |                  |             |                        |                  |                 |             |         |
|                                                                                                    |                                                       |                  |             |                        |                  |                 |             |         |
|                                                                                                    |                                                       |                  |             |                        |                  |                 |             |         |

Gambar 4.8 Form Penerimaan Bahan Baku

## 4.2.9. Form Permintaan Bahan Baku

*Form* permintaan bahan baku berfungsi untuk memasukkan data permintaan bahan baku dari bagian produksi ke bagian gudang. Pengguna yang dapat mengakses *form* ini adalah bagian produksi. Bagian produksi akan memasukkan nama dan tipe bahan baku. Setelah itu bagian produksi akan memasukkan jumlah bahan baku yang diminta. *Form* permintaan bahan baku dapat dilihat pada Gambar 4.9.

| -        | Fpermintaan Bahan Baku                                     |                      |                                                                                      |         |                                                              |         |
|----------|------------------------------------------------------------|----------------------|--------------------------------------------------------------------------------------|---------|--------------------------------------------------------------|---------|
|          | No Permintaan                                              | PB080                |                                                                                      | D       | Bahan Baku                                                   | Cari    |
|          | Tanggal Permintaan                                         | 01 Desember 2014     |                                                                                      | Jumlah  | Permintaan                                                   | Kg      |
|          |                                                            | 💾 SIMPA              | N HAPUS                                                                              | 😵 BATAL |                                                              |         |
|          |                                                            |                      | Second Street                                                                        |         |                                                              |         |
|          | ag a column header here to gr                              |                      |                                                                                      |         |                                                              |         |
|          |                                                            |                      |                                                                                      |         |                                                              |         |
|          | No Permintaan                                              |                      | Tgl Permintaan                                                                       |         | Id Bah                                                       | an Baku |
| Ŷ        | No Permintaan                                              |                      | Tgl Permintaan                                                                       |         | Id Bah                                                       | an Baku |
| 9<br>1   | No Permintaan<br>PB001                                     | oup by that column   | Tgl Permintaan<br>03/01/2013                                                         |         | Id Bah                                                       | an Baku |
| 9<br>1   | No Permintaan<br>PB001<br>PB002                            | oup.by. that, column | Tgl Permintaan<br>03/01/2013<br>11/01/2013                                           |         | Id Bah<br>BB001<br>BB001                                     | an Baku |
| 9        | No Permintaan<br>PB001<br>PB002<br>PB003                   | oup.by that column   | Tgl Permintaan<br>03/01/2013<br>11/01/2013<br>12/01/2013                             |         | Id Bah<br>BB001<br>BB001<br>BB001<br>BB001                   | an Baku |
| 9        | No Permintaan<br>PB001<br>PB002<br>PB003<br>PB004          | oup.by that column   | Tgl Permintaan<br>03/01/2013<br>11/01/2013<br>12/01/2013<br>18/01/2013               |         | Id Bah<br>BB001<br>BB001<br>BB001<br>BB001<br>BB001          | an Baku |
| <b>?</b> | No Permintaan<br>P6001<br>P8002<br>P8003<br>P8004<br>P8005 | oup.by.that.coiumn   | Tgl Permintaan<br>03/01/2013<br>11/01/2013<br>12/01/2013<br>18/01/2013<br>24/01/2013 |         | Id Bah<br>BB001<br>BB001<br>BB001<br>BB001<br>BB001<br>BB001 | an Baku |

Gambar 4.9 Form Permintaan Bahan Baku

#### 4.2.10. Form Approval Permintaan Bahan Baku

*Form approval* permintaan bahan baku merupakan *form* berfungsi untuk menyetujui berapa jumlah permintaan bahan baku yang dapat dipenuhi oleh bagian gudang dengan memperhatikan stok bahan baku yang diminta. Selain itu, *form* ini juga berfungsi mencatat permintaan bahan baku yang batal. Ketika stok bahan baku kosong atau kurang, bagian produksi tidak ingin menunggu ketersediaan bahan baku, maka *admin* gudang akan mencatat permintaan tersebut sebagai permintaan yang batal. Pada PT. Multimega Dutamandiri, permintaan bahan baku yang batal akan selalu dicatat dan digunakan sebagai referensi untuk bahan pertimbangan pihak manajemen dalam melakukan jumlah pembelian ke suplier. *Form approval* permintaan bahan baku dapat dilihat Gambar 4.10.

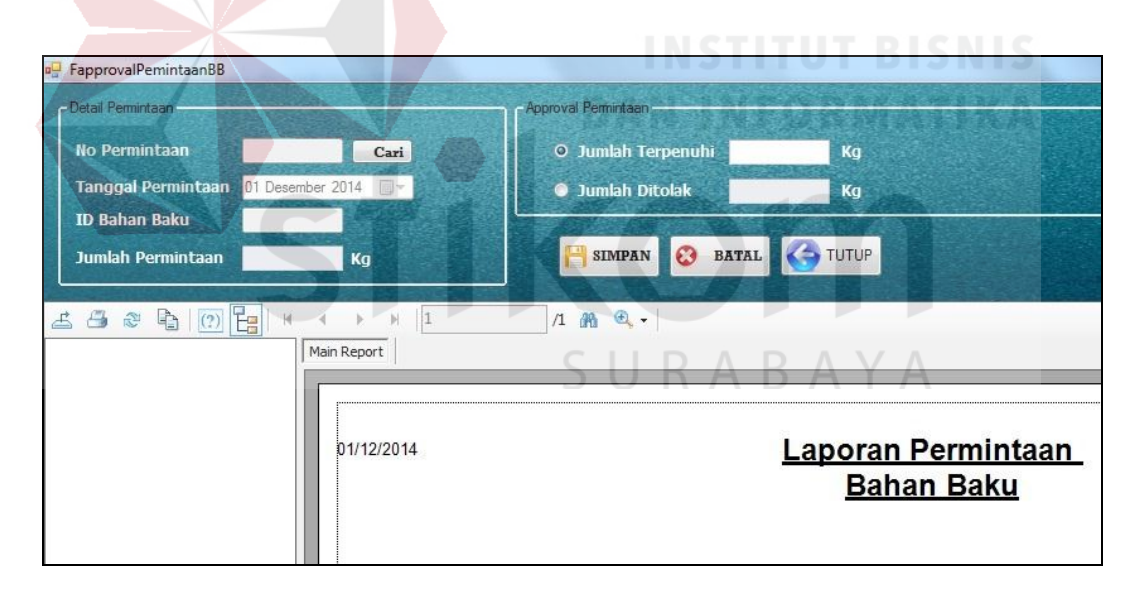

Gambar 4.10 Form Approval Permintaan Bahan Baku

#### 4.2.11. Form Peramalan Permintaan Bahan Baku

*Form* peramalan permintaan bahan baku merupakan *form* perhitungan peramalan permintaan bahan baku dengan menggunakan pemulusan eksponensial *Winter's*. Pengguna yang dapat menggunakan *form* ini adalah bagian gudang.

Pengguna akan memilih nama bahan baku yang akan diramalkan, kemudian memilih kombinasi parameter. Kombinasi parameter ini merupakan kombinasi *alpha, beta* dan *gamma* yang digunakan pada rumus konstanta pemulusan (*alpha*), estimasi trend (*beta*) dan estimasi musiman (*gamma*). Setelah kombinasi dipilih, maka pengguna akan memproses peramalan. Setiap kombinasi *alpha, beta*, dan *gamma* akan menghasilkan nilai ramalan dan nilai MAD yang berbeda-beda. Hasil peramalan terbaik akan muncul diambil dari hasil perhitungan MAD (*Mean Absolute Deviation*) atau rata-rata penyimpanan absolut terkecil. Setelah didapatkan peramalan terbaik, pada *form* ini akan menampilkan kombinasi yang terbaik, nilai MAD terkecil, dan hasil ramalan periode yang akan datang. Terdapat pula grafik yang menampilkan kombinasi yang dipilih dan grafik peramalan terbaik. Grafik itu menunjukkan permintaan sejumlah 48 titik merah merupakan hasil peramalan. *Form* peramalan permintaan bahan baku dapat dilihat pada Gambar 4.11.

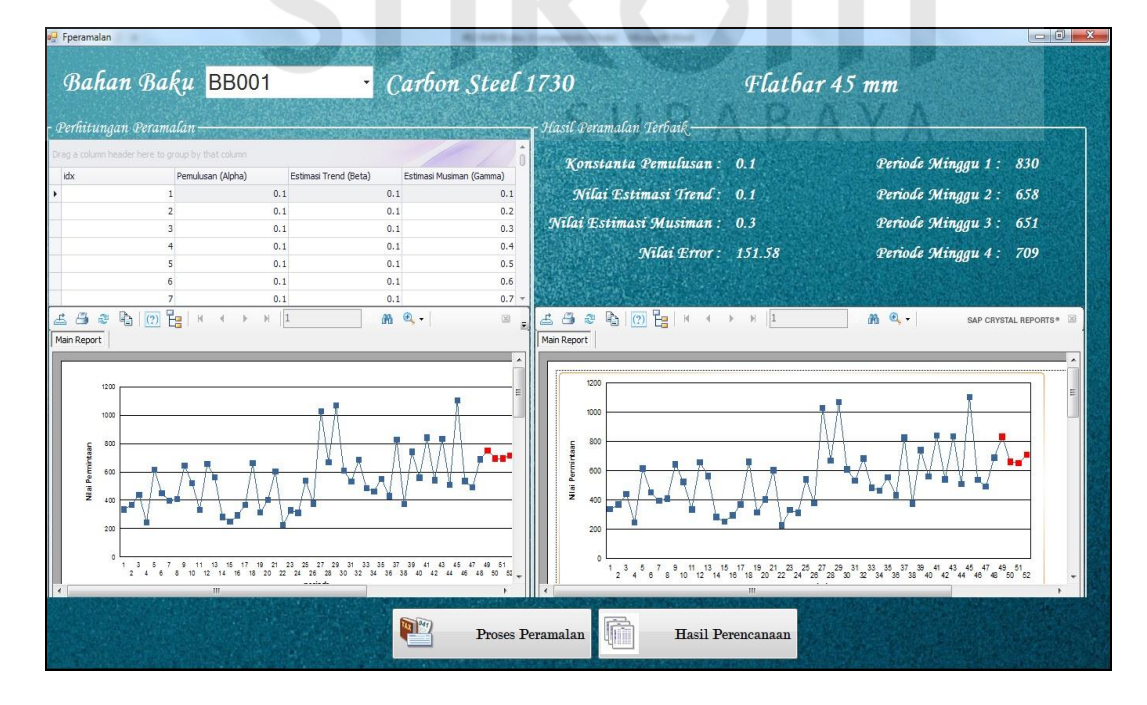

Gambar 4.11 Form Peramalan Permintaan Bahan Baku

### 4.2.12. Form Perencanaan Persediaan Bahan Baku

*Form* perencanaan persediaan bahan baku merupakan *form* yang berfungsi untuk melihat rangkuman atau tampilan nilai dari hasil perhitungan seluruh metode yakni pemulusan eksponensial *Winter's*, EOQ, dan ROP. Pengguna yang dapat mengakses *form* ini adalah bagian gudang. Pengguna akan memilih bahan baku yang ingin ditampilkan, program akan menampilkan hasil perhitungan beserta grafik permintaan dan hasil perhitungan ramalan. *Form* perencanaan persediaan bahan baku dapat dilihat pada Gambar 4.12.

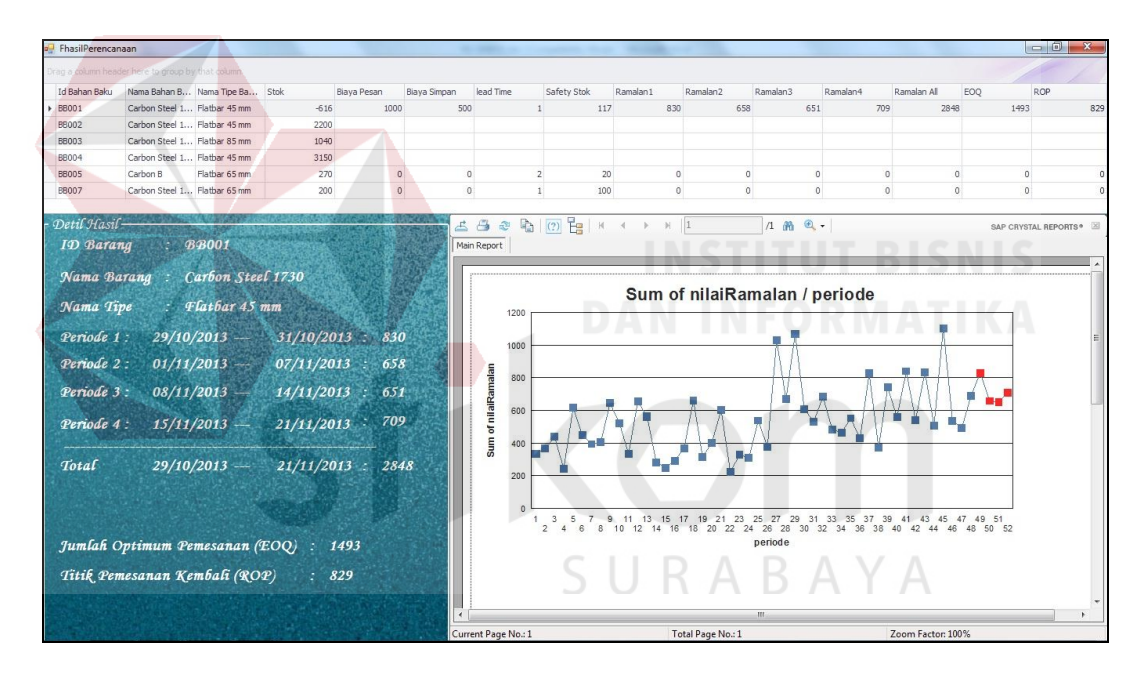

Gambar 4.12 Form Perencanaan Persediaan Bahan Baku

#### 4.2.13. Form Laporan

Dalam *form* laporan ini terdapat tiga laporan yang dapat ditampilkan yaitu laporan permintaan bahan baku (Gambar 4.13), laporan perencanaan persediaan bahan baku (Gambar 4.14), dan laporan hasil peramalan permintaan bahan baku (Gambar 4.15).

| 🖳 FmenuLaporan                       |          |              |                              |             |                   |                            |              |                              |                              |                      |               |                         |                       |
|--------------------------------------|----------|--------------|------------------------------|-------------|-------------------|----------------------------|--------------|------------------------------|------------------------------|----------------------|---------------|-------------------------|-----------------------|
| <ul> <li>Laporan Permint.</li> </ul> | aan Bah  | an Baku 💿    | Laporan                      | Peramalan I | Bahan Baku        | <ul> <li>Lapora</li> </ul> | n Perencan   | aan Bahan Bal                | ξu                           |                      |               |                         |                       |
|                                      |          |              |                              |             | Constant State    |                            |              |                              |                              |                      |               | Constant Street         |                       |
| 1005                                 | ~ (      | DD           | 004                          | 0133215556  |                   |                            |              |                              | e e                          |                      |               |                         |                       |
| ID Bahan                             | Bak      | u BB         | 001                          |             | Car               | bon St                     | eel 17.      | 30 I                         | latbar                       | 45 mm                |               |                         |                       |
|                                      |          | <b>(</b> )   | 7                            | Prose       | s                 |                            |              |                              |                              |                      |               |                         |                       |
|                                      |          |              |                              | 10.2000     |                   |                            |              |                              |                              |                      |               |                         | and a second          |
| 📥 🎒 🖉 🗞 🔘 🏪                          | 1 H -    | ( <b>)</b>   | 1                            | /1+ 🕅       | @, •              |                            |              |                              |                              |                      |               |                         | SAP CRYSTAL REPORTS * |
| Main Report                          | _        |              |                              |             |                   |                            |              |                              |                              |                      |               |                         |                       |
|                                      |          |              |                              |             | Lapo              | ran Per                    | mintac       | n Bahar                      | Baku                         |                      |               |                         | 1                     |
|                                      |          |              |                              |             | PT. N             | <b>JUI TIM</b>             | FGA D        | UTAMAI                       | NDIRI                        |                      |               |                         |                       |
|                                      |          |              |                              |             | Perio             | de 03/01/                  | 2013         | .d. 29/10/                   | 2013                         |                      |               |                         |                       |
|                                      | Alerma 5 | ahan Pahu    |                              |             |                   |                            |              |                              |                              |                      |               |                         |                       |
|                                      | Tipe Bol | han Baku : ] | Carbon Stee<br>Flatbar 45 mm | 1730        |                   |                            |              |                              |                              |                      | Tanggal : 18/ | 01/2015                 |                       |
|                                      | Bulan    | Periode      | Stok                         | Permintaan  | Permintaan        | Permintaan                 | Sisa Stok    | Permintaan                   | Kekurangan                   | Data Kebutuhan       | Penjuglan     | Total                   | E                     |
|                                      |          | Minggu<br>Ke | (Kg)                         | Kg)         | Terpenuhi<br>(Kg) | Batal<br>(Kg)              | (Kg)         | Yang Tidak<br>Terpenuhi (Kg) | Yang Tidak<br>Terpenuhi (Kg) | & Bahan Baku<br>(Kg) | (Kg)          | Permintaan<br>Periode   |                       |
|                                      | (1)      | (2)          | (3)                          | (4)         | (5)               | (6)                        | (3-4)<br>(7) | (4-5)<br>(8)                 | (9)                          | (4+6+9)<br>(10)      | (=5)<br>(11)  | Berikutnya (Kg)<br>(12) |                       |
|                                      | 1        |              |                              |             |                   |                            |              |                              |                              |                      |               |                         |                       |
|                                      |          | 1            | 500                          | 335         | 335               | 0                          | 165          | 0                            | 0                            | 335                  | 335           | 335                     |                       |
|                                      |          | 2            | 145                          | 820         | 145               | **                         |              | -155                         |                              | 244                  | 14.5          | 200                     |                       |
|                                      |          | 4            | 165                          | 520         | 103               | *0                         |              | -135                         |                              | 300                  | 103           | 320                     |                       |
|                                      |          | 2            | 345                          | 283         | 283               | 0                          | 62           | •                            | -155                         | 438                  | 438           | 430                     |                       |
|                                      |          | 4            | 62                           | 220         | 62                | 24                         | 0            | -158                         | 0                            | 244                  | 62            | 220                     |                       |
|                                      |          |              | 842                          | 457         | 457               | 0                          | 295          | 0                            | -158                         | 615                  | 615           | 615                     |                       |
| Current Page No.: 1                  |          | *            |                              | 45/         | Total Page No     | .:1+                       | 1 282        |                              | 1 138                        | Zoom Factor:         | 75%           |                         |                       |

| Gambar 4.13 Laporan Permintaa | an Bahan Baku |
|-------------------------------|---------------|
|                               |               |

| n Baku                                                         |                                                                                                    | BB001 -                                                             | Carbon .                                             | Steel                                                                  | 1730                                        |                             | Flat                                         | bar 45 mm                               |
|----------------------------------------------------------------|----------------------------------------------------------------------------------------------------|---------------------------------------------------------------------|------------------------------------------------------|------------------------------------------------------------------------|---------------------------------------------|-----------------------------|----------------------------------------------|-----------------------------------------|
| Akhir Pe                                                       | rmintaan                                                                                                    | Oktober , 2013                                                      | B• 🔍                                                 | Pro                                                                    | ses                                         |                             |                                              |                                         |
| E .                                                            | > >  1                                                                                                    | /1 M @ +                                                            |                                                      |                                                                        |                                             |                             |                                              |                                         |
|                                                                |                                                                                                    | PT. MULT<br>Periode 29                                              | MEGA DUT<br>/10/2013 s.d                             | AMAND                                                                  | IRI<br>013                                  |                             |                                              |                                         |
| Tanggal Ceta                                                   | 18/01/201E                                                                                                   | PT. MULT<br>Periode 29                                              | MEGA DUT<br>/10/2013 s.d                             | AMAND<br>. 28/11/20                                                    | IRI<br>213                                  | k0)                         | lunion                                       | This Democracy                          |
| Tanggal Ceta<br>ID<br>Bahan<br>Baku                            | : 18/01/2016<br>Nama Bahan Bal                                                                               | PT. MULT<br>Periode 29                                              | MEGA DUT<br>/10/2013 s.d                             | AMAND<br>. 28/11/20<br>ebutuhanBa<br>Periode M                         | han Baku (<br>51                            | kg)<br>52                   | Jumlah<br>- Demesanan<br>Optimai (kg)        | Titik Pemesanan<br>Kembali (kg)         |
| Tangsol Ceto<br>ID<br>Bahan<br>Baku<br>BBoot<br>BBoo4          | <ul> <li>18/01/2016</li> <li>Nama Bahan Bai</li> <li>Carbon Steel 173-</li> <li>Carbon Steel 173-</li> </ul> | PT. MULT<br>Periode 25<br>bu Tipe<br>Pottor 45 mm<br>4 Fotbor 45 mm | MEGA DUT<br>/10/2013 s.d<br>49<br>830<br>0           | AMAND<br>28/11/20<br>ebutuhan Ba<br>Periode M<br>50<br>658<br>0        | han Baku (<br>tinggu Ke -<br>51<br>631<br>0 | k(j)<br>52<br>709<br>0      | Jumlah<br>Pemesanan<br>Optimai (kg)<br>1,493 | Titila Pemesanan<br>Kembali (kg)<br>829 |
| Tangori Ceta<br>ID<br>Bahan<br>Bahu<br>BBoot<br>BBoot<br>BBoot | 1 1801.001E<br>Nama Bahan Bal<br>Carbon Steel 173-<br>Carbon B                                               | PT. MULT<br>Periode 25                                              | MEGA DUT<br>/10/2013 s.d<br>49<br>830<br>0<br>0<br>0 | AMAND<br>. 28/11/2C<br>ebutuhan Ba<br>Periode M<br>50<br>655<br>0<br>0 | han Baku I<br>linggu Ke -<br>51<br>0<br>0   | k(j)<br>52<br>709<br>0<br>0 | Jumiah<br>Pemesanan<br>Optimal (kg)<br>1,493 | Titik Pernekanan<br>Kembali (kg)<br>838 |

Gambar 4.14 Laporan Perencanaan Persediaan Bahan Baku

| PrinenuLa | iporan                                         |                                                 |                  | ×      |
|-----------|------------------------------------------------|-------------------------------------------------|------------------|--------|
| • La      | poran Permintaan Bahan Baku 💿 Laporan Peramala | n Bahan Baku 🛛 🔍 Laporan Perencanaan Bahan Baku |                  |        |
| ID        | Bahan Baku BB001                               | Carbon Steel 1730 Fl                            | atbar 45 mm      |        |
| 📇 🎒       | 2 🗞 100 🗄 н ч э н 1                            | <u>a</u> €, -                                   | SAP CRYSTAL REPO | RTS* 🖾 |
|           |                                                |                                                 |                  | ^      |
|           | Periode                                        | Jumlah Peramalan                                | Satuan           |        |
|           | 49                                             | 830                                             | Kg               |        |
|           | 50                                             | 658                                             | Kg               | E      |
|           | 51                                             | 651                                             | Kg               |        |
|           | 52                                             | 709                                             | Kg               |        |
|           |                                                |                                                 |                  |        |

Gambar 4.15 Laporan Hasil Peramalan Permintaan Bahan Baku

## 4.3 Uji Coba dan Evaluasi

Evaluasi dalam hal ini dilakukan untuk menguji apakah sistem yang telah dibuat sudah sesuai dengan tujuan yang diharapkan atau tidak. Berikut ini merupakan tahap-tahap yang dikerjakan dalam evaluasi, dimulai dari uji coba hingga hasil evaluasi.

## 4.3.1 Uji Coba

# 5 U R A B A Y A

Pada uji coba ini, akan disajikan perbandingan untuk membuktikan apakah aplikasi yang telah dirancang sesuai dengan apa yang diharapkan atau tidak. Uji coba itu sendiri merupakan suatu tes yang dilakukan berdasarkan pada masukan, kondisi atau hasil yang telah ditentukan sebelumnya. Pengujian dari masing-masing fitur akan dijelaskan sebagai berikut

## A. Uji Coba Fitur Dasar Sistem

Uji coba fitur dasar sistem ini bertujuan untuk mengecek apakah semua fitur yang ada dalam aplikasi telah berjalan sesuai dengan fungsinya. Uji coba

fitur dasar sistem yang dijelaskan pada sub bab ini yaitu uji coba fitur *login*. Berikut ini adalah uji coba fitur dasar sistem yang telah dilakukan:

# Uji Coba Fitur Login

Proses *login* dilakukan pada *form* login dengan cara memasukkan *username* dan kata sandi. Dari *username* dan kata sandi ini akan diketahui grup penggunanya sesuai dengan yang telah dimasukkan ke *database*.

|     | Test<br>Case ID | Tujuan                                                                          | Input                                                                 | Output                                                                                                    | Status                                            |
|-----|-----------------|---------------------------------------------------------------------------------|-----------------------------------------------------------------------|----------------------------------------------------------------------------------------------------|---------------------------------------------------|
| A N | T               | Menguji coba<br>login untuk<br>hak akses<br>admin dengan<br>data yang<br>benar. | Memasukkan data<br>login username=<br>"arief" dan<br>password "arief" | Masuk ke menu<br>utama pada<br>dengan hak akses<br>administrator<br>sehingga semua<br>menu aplikasi<br>akan muncul. | Sukses<br>(Gambar<br>4.16 dan<br>Gambar<br>4.17). |
|     | 2               | Menguji coba<br>login untuk<br>hak akses<br>admin dengan<br>data yang<br>salah. | Memasukkan data<br>login username=<br>"arief" dan<br>password "gagal" | Muncul pesan<br>"Username atau<br>Password salah".                                                                  | Sukses<br>(Gambar<br>4.18).                       |

Tabel 4.1 Test Case Login

| User name |
|-----------|
| arief     |
| Password  |
|           |
|           |
| OK Cancel |

Gambar 4.16 Form Uji Login

| Form1                                                                                            |                          | The second second second second second second second second second second second second second second second s | 1000 | a water the second |  |
|--------------------------------------------------------------------------------------------------|--------------------------|----------------------------------------------------------------------------------------------------|------|--------------------|--|
| Menu                                                                                             | Application              | Selamat Datang ARIEF as ADMIN 📶                                                                                |      |                    |  |
| 8                                                                                                | Pegawai                  |                                                                                                    |      |                    |  |
|                                                                                                  | Supplier                 |                                                                                                    |      |                    |  |
| L                                                                                                | Tipe Bahan<br>Baku       |                                                                                                    |      |                    |  |
|                                                                                                  | Bahan Baku               |                                                                                                    |      |                    |  |
| a<br>H<br>H<br>H<br>H<br>H<br>H<br>H<br>H<br>H<br>H<br>H<br>H<br>H<br>H<br>H<br>H<br>H<br>H<br>H | Beli Bahan Baku          |                                                                                                    |      |                    |  |
| S                                                                                                | Penerimaan Bahan<br>Baku |                                                                                                    |      |                    |  |
| Ċ                                                                                                | Permintaan Bahan<br>Baku |                                                                                                    |      |                    |  |
| ₹                                                                                                | Approval Bahan<br>Baku   |                                                                                                    |      |                    |  |
| 3                                                                                                | Peramalan                |                                                                                                    |      |                    |  |
|                                                                                                  | Laporan                  |                                                                                                    |      |                    |  |
|                                                                                                  |                          |                                                                                                    |      |                    |  |

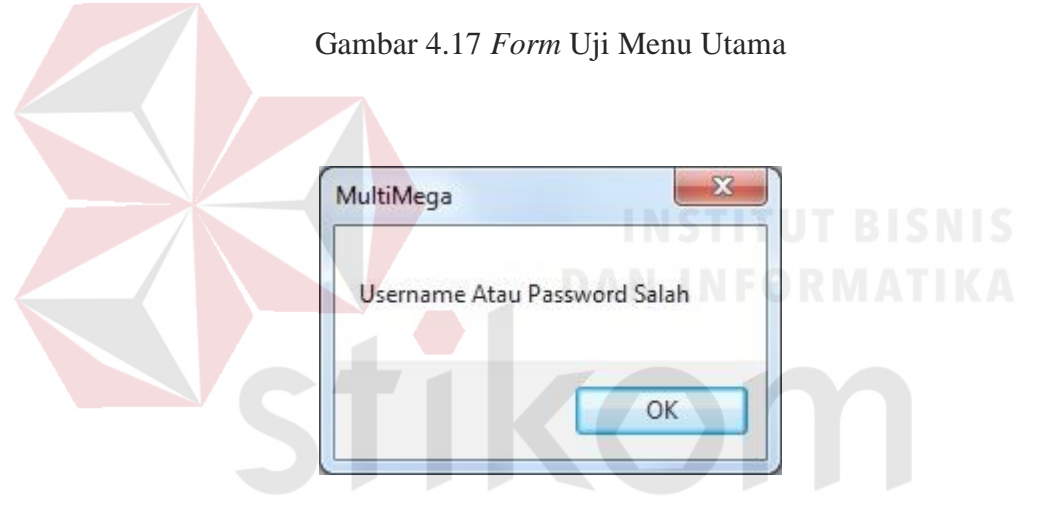

Gambar 4.18 Peringatan Salah

## B. Uji Coba Aplikasi

Uji coba aplikasi dilakukan pada proses pembelian bahan baku, penerimaan bahan baku, permintaan bahan baku, *approval* permintaan bahan baku, perhitungan peramalan dengan metode pemulusan eksponensial Winter, *output* perhitungan *Economic Order Quantity* (EOQ) dan *Reorder Point* (ROP). Berikut adalah uji coba aplikasi pada sistem informasi perencanaan persediaan bahan baku : 1. Uji coba pembelian bahan baku

Melakukan pembelian bahan baku, pengguna akan memilih nama suplier, nama bahan baku, dan tipe bahan baku. Setelah itu, pengguna akan memasukkan jumlah pembelian dan harga/kg pada *textbox* yang ada pada *form* pembelian bahan baku.

| Ca | Fest<br>ise ID | Tujuan                                                                | Input                                                                                                    | Output                                                                            | Status                                                                |
|----|----------------|-----------------------------------------------------------------------|----------------------------------------------------------------------------------------------------|-----------------------------------------------------------------------------------|-----------------------------------------------------------------------|
|    | 3              | Memasukkan<br>data<br>pembelian<br>bahan baku.                        | Memilih suplier<br>"JOYO. CV",<br>nama bahan baku<br>"Machinery Steel<br>6285", tipe<br>"Roundbar 25<br>mm", jumlah<br>pembelian "100",<br>dan harga/kg              | Sistem akan<br>menyimpan data<br>pembelian bahan<br>baku pada tabel<br>pembelian. | Sukses<br>(Gambar<br>4.19,<br>Gambar<br>4.20, dan<br>Gambar<br>4.21). |
|    | 4              | Memasukkan<br>data<br>pembelian<br>bahan baku.                        | Memilih suplier<br>"JOYO. CV",<br>nama bahan baku<br>"Machinery Steel<br>6285", tipe<br>"Roundbar 25<br>mm", jumlah<br>pembelian "100",<br>dan harga/kg<br>"10.000". | Menampilkan nota<br>pembelian bahan<br>baku.                                      | Sukses<br>(Gambar<br>4.22)                                            |
|    | 5              | Sistem<br>menghandle<br>apabila salah<br>satu texboxt<br>tidak diisi. | Memasukkan<br>semua inputan<br>kecuali <i>texboxt</i><br>Harga/kg.                                                                                                   | Sistem akan<br>memerikan<br>peringatan "Harga<br>Beli Belum Diisi"                | Sukses<br>(Gambar<br>dan<br>Gambar<br>4.23)                           |

Tabel 4.2 *Test Case* Pembelian Bahan Baku

|                          |                        |                                    | 1      |                  |                  |   |
|--------------------------|------------------------|------------------------------------|--------|------------------|------------------|---|
| Tanggal Beli             | 02 Desember 2014 -     |                                    |        |                  |                  |   |
| Nama Supplier            | JOYO, CV               |                                    |        | Jumlah Pembelian | 100              | K |
| Nama Produk              | Machinery Steel 6285   |                                    | -      | Harga / Kg       | Rp10,000         |   |
| Tipe Bahan Baku          | Roundbar 25 mm         | ACT DE RECEICES - CONTACTORIS - CO | -      |                  |                  |   |
|                          | SIMPAN HA              | APUS BATAL                         | TUTUP  |                  |                  |   |
| g a column header here b | o group by that column | Id Pabao Paku                      | Id Too | o Pabao Paku     | Jumlah Rombolian |   |
|                          |                        | Tu banan baku                      | IG ND  | e bahari baku    | Juman Fembelian  |   |
|                          |                        |                                    |        |                  |                  |   |
|                          |                        |                                    |        |                  |                  |   |
|                          |                        |                                    |        |                  |                  |   |

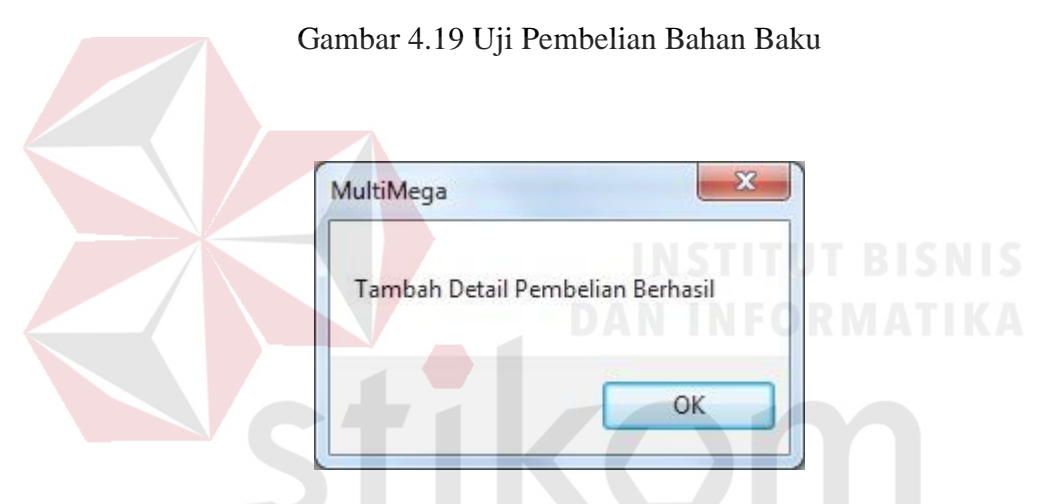

Gambar 4.20 Pemberitahuan Tambah Detail Pembelian Berhasil

| ition          |                        |             |
|----------------|------------------------|-------------|
| Apakah mau tam | abah atau rubah detail | pembelian ? |
|                | Vec                    | No          |

Gambar 4.21 Pemberitahuan Tambah Atau Ubah Detail Pembelian

| ProtaPembelian        |                                | State of the local division of the local division of the local div | Contraction in which the    | 1.000             |                         |                            |                      |
|-----------------------|--------------------------------|----------------------------------------------------------------------------------------------------|-----------------------------|-------------------|-------------------------|----------------------------|----------------------|
| 📇 🕮 🏶 🖍 🕜 🏪 н ч > н 1 | /1                             | M 🔍 -                                                                                                    |                             |                   |                         |                            | SAP CRYSTAL REPORTS* |
| Main Report           |                                |                                                                                                    |                             |                   |                         |                            |                      |
|                       |                                | BUKTI PEM<br>PT. MULT                                                                                                    | ibelian Bahi<br>Imega Dutan | an bak<br>Iandiri | Ú                       |                            |                      |
| Alam                  | a Supplier :<br>nat Supplier : | JOYO, CV<br>SIDOARJO                                                                                                    |                             | Tangga<br>Tangga  | al Beli :<br>al Cetak : | 02/12/2014 C<br>02/12/2014 |                      |
| No.                   | ID Bahan<br>Baku               | Nama Bahan Baku                                                                                                    | Nama Tipe                   | Jumlah<br>Beli    | Harga B eli<br>(Rp.)    | Harga B eli (Rp.)          | E                    |
| 1                     | BBOOS                          | Machinery Steel 6285                                                                                                    | Roundbar 25 mm              | 100               | 10,000                  | 1,000,000.00               |                      |
| 2                     | BB005                          | Carbon B                                                                                                    | Flatbar 65 mm               | 150               | 10,000                  | 1,500,000.00               |                      |
| 3                     | BB004                          | Carbon Steel 1734                                                                                                    | Flatbar 45 mm               | 200               | 10,000                  | 2,000,000.00               |                      |
|                       |                                |                                                                                                    | Total :                     | 450.00            | 30,000.00               | 4,500,000.00               |                      |
| Current Page No.: 1   | 238                            | Total Page No.: 1                                                                                                    |                             |                   | Zoo                     | m Factor: 100%             |                      |

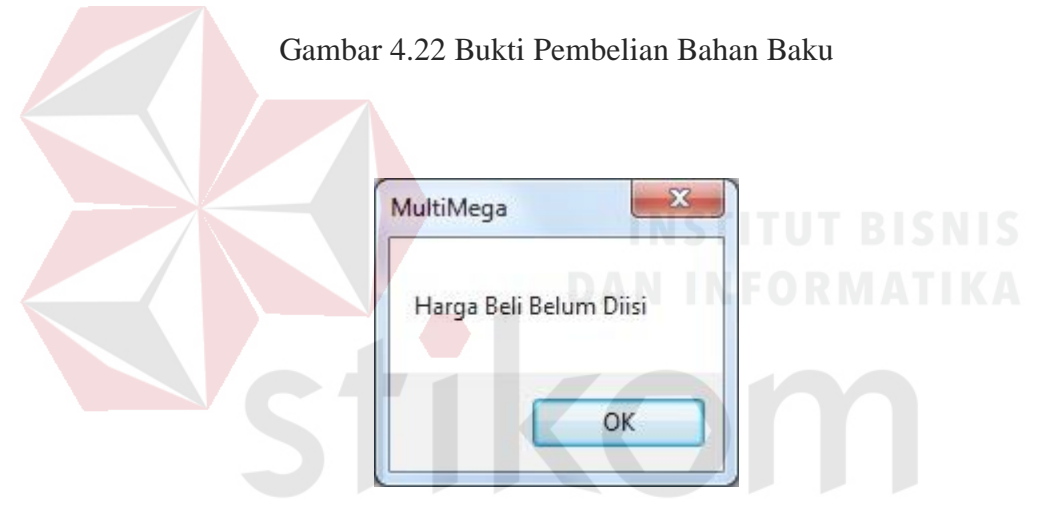

Gambar 4.23 Pemberitahuan Harga Belum Diisi 💧

# 2. Uji coba penerimaan bahan baku

Apabila telah dilakukan pembelian bahan baku, maka data pembelian bahan baku akan tersimpan dan akan muncul pada *button* "cari" pada form penerimaan bahan baku. Pengguna akan memilih id pembelian dan tekan *button* cari, sistem akan menampilkan data pembelian bahan baku atau barang yang dipesan.

| Test<br>Case ID | Tujuan                                                                                                    | Input                                                                                                    | Output                                                                                                    | Status                                           |
|-----------------|----------------------------------------------------------------------------------------------------|----------------------------------------------------------------------------------------------------|----------------------------------------------------------------------------------------------------|--------------------------------------------------|
| 6               | Memilih id<br>bahan baku.                                                                                       | Memilih Id<br>Pembelian bahan<br>baku "PB029",<br>nama bahan baku<br>"Machinery Steel<br>6285", tipe<br>"Roundbar 50<br>mm".                         | Sistem akan<br>menampilkan<br>pilihan id bahan<br>baku.                                                                                                    | Sukses<br>(Gambar<br>4.24)                       |
| 7               | Memasukkan<br>data bahan<br>baku yang<br>diterima.                                                              | Memasukkan<br>jumlah<br>penerimaan<br>"100", dan biaya<br>pengiriman<br>"1.000" /kg.                                                                 | Jumlah pembelian<br>"100", harga/kg<br>"10.000".                                                                                                    | Sukses<br>(Gambar<br>4.25).                      |
| 8               | Tambah<br>penerimaan.                                                                                           | Setelah<br>melakukan<br>simpan.                                                                                                    | sistem akan<br>menampilkan<br>pemberitahuan<br>"apakah ada<br>pererimaan lagi?"<br>(jika ada akan<br>kembali seperti<br>awal, jika tidak<br>akan menyimpan<br>dan menampilkan<br>bukti penerimaan<br>bahan baku). | Sukses<br>(Gambar<br>4.26 dan<br>Gambar<br>4.27) |
| 9               | Sistem<br><i>menghandle</i><br>apabila<br>jumlah<br>penerimaan<br>melebihi<br>jumlah<br>pembelian<br>bahan baku | Memilih Id<br>Pembelian bahan<br>baku "PB029",<br>nama bahan baku<br>"Machinery Steel<br>6285", tipe<br>"Roundbar 50<br>mm".<br>Memasukkan<br>jumlah | Sistem akan<br>langsung memberi<br>peringatan<br>"Jumlah<br>Penerimaan Tidak<br>Boleh Lebih Dari<br>Jumlah<br>Pembelian"                                                                                          | Sukses<br>(Gambar<br>4.28)                       |

Tabel 4.3 Test Case Penerimaan Bahan Baku

\_

\_

|  | penerimaan<br>"1000". |  |  |
|--|-----------------------|--|--|
|--|-----------------------|--|--|

| No Detail Pembelian<br>D8031<br>D8032<br>D8033              | Id Pembelian               |                                                                                                    |                          |               |                      |                      |
|-------------------------------------------------------------|----------------------------|----------------------------------------------------------------------------------------------------|--------------------------|---------------|----------------------|----------------------|
| 98031<br>98032<br>98033                                     |                            | Tgl Pembelian                                                                                                    | Id Supplier              | Nama Supplier | Nama Bahan Baku      | Nama Tipe Bahan Baku |
| B032<br>B033                                                | PB029                      | 03/12/2014                                                                                                    | SP001                    | JOYO, CV      | Machinery Steel 6285 | Roundbar 50 mm x 4 m |
| 8033                                                        | PB029                      | 03/12/2014                                                                                                    | SP001                    | JOYO, CV      | Carbon Steel 1734    | Flatbar 45 mm        |
|                                                             | PB029                      | 03/12/2014                                                                                                    | SP001                    | JOYO, CV      | Carbon Steel 1730-C  | Flatbar 85 mm        |
|                                                             |                            | Gambar 4                                                                                                    | 1.24 Uji Car             | i ID Pembe    | lian                 |                      |
| rimaanBB<br>No Penerimaan                                   | RB028                      | J.                                                                                                    |                          | AN IN         | FORMA                | TIKA                 |
| nggal Penerimaan                                            | 10 Desember 2014           |                                                                                                    |                          |               |                      |                      |
| ID Pembelian                                                | PB029                      | Cari Jum                                                                                                    | lah Penerimaan 100       | / Ко          |                      |                      |
| Nama Bahan Baku                                             | Machinery Steel 6285       | -                                                                                                    | Total Harga Beli 1000000 |               |                      |                      |
| Tipe Bahan Baku                                             | Roundbar 50 mm x 4 m       | -                                                                                                    | Biaya Simpan 500         | /kg           | /minggu              |                      |
|                                                             | 100                        | Bi                                                                                                    | iava Pengiriman Rp1.000  | / Kg          |                      |                      |
| Jumlah Pembelian                                            |                            | Total Bi                                                                                                    | aya Pengiriman 100000    |               | SIMPAN HAPUS         | BATAL CA             |
| Jumlah Pembelian<br>Harga / Kg                              | 10000                      | and the second second sec |                          |               | P P 9                |                      |
| Jumlah Pembelian<br>Harga / Kg<br>olumn header here to grou | 10000<br>up by that column |                                                                                                    |                          |               |                      |                      |

Gambar 4.25 Uji Penerimaan Bahan Baku

| Apakah ac | da penerima: | an lagi ? |
|-----------|--------------|-----------|
|           |              |           |
|           |              |           |

Gambar 4.26 Pemberitahuan Ada Penerimaan Lagi

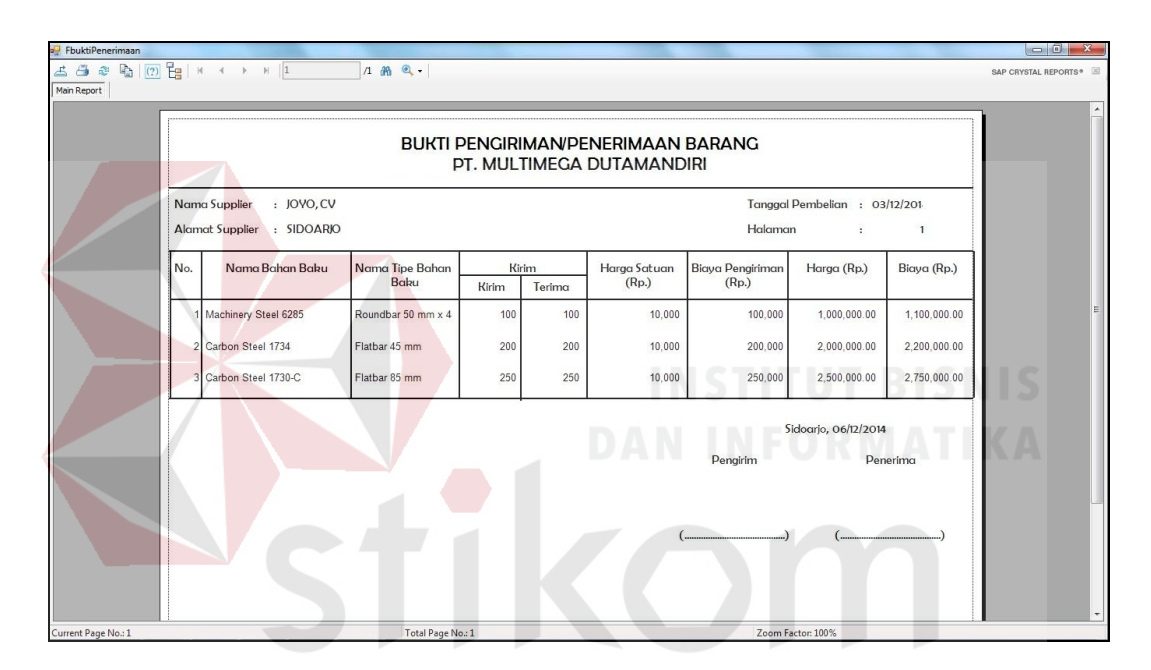

Gambar 4.27 Uji Bukti Penerimaan Bahan Baku

| MultiMega                      |                            |
|--------------------------------|----------------------------|
| Jumlah Peneriman Tidak Boleh L | ebih Dari Jumlah Pembelian |
|                                | ОК                         |

Gambar 4.28 Pemberitahuan Jumlah Penerimaan

Kemudian menguji *output* perhitungan traksaksi penerimaan bahan baku. Pada gambar 4.25 total harga beli didapat dari jumlah penerimaan dikali dengan harga/kg, dari ketentuan perusahaan untuk biaya simpan didapat 5 % dari harga satuan/kg, dan total biaya pengiriman didapat dari hasil perhitungan biaya pengiriman dikali dengan jumlah barang yang diterima. Berikut adalah perhitungannya :

Total Harga Beli = Jumlah Penerimaan x Harga/kg

= 100 x 10.000 = 1.000.000

Biaya Simpan = Harga/kg x 5 %

= 10.000 x 5 % = 500

Total Biaya pengiriman = Biaya Pengiriman x Jumlah Penerimaan

 $= 1.000 \ge 100.000$ 

3. Uji coba permintaan bahan baku

Melakukan permintaan bahan baku, pengguna akan memilih nama dan tipe bahan baku kemudian memasukkan jumlah bahan baku yang diminta. Kemudian pengguna akan menyimpan permintaan bahan baku dengan memeilih button "SIMPAN".

| Test<br>Case ID | Tujuan      | Input             | Output           | Status   |
|-----------------|-------------|-------------------|------------------|----------|
| 10              | Memasukkan  | Memilih Id Bahan  | Sistem akan      | Sukses   |
|                 | permintaan  | Baku "BB004"      | menampilkan      | (Gambar  |
|                 | bahan baku. | dengan nama       | "Insert Sukses". | 4.29 dan |
|                 |             | "Carbon Steel     |                  | Gambar   |
|                 |             | 1734" tipe        |                  | 4.30     |
|                 |             | "Flatbar 45mm"    |                  |          |
|                 |             | dan memasukkan    |                  |          |
|                 |             | jumlah permintaan |                  |          |

|    |                                                                                                    | bahan baku "20"                                 |                                                                                                    |                                                 |
|----|----------------------------------------------------------------------------------------------------|-------------------------------------------------|----------------------------------------------------------------------------------------------------|-------------------------------------------------|
|    |                                                                                                    | kg.                                             |                                                                                                    |                                                 |
| 11 | Sistem<br>menghandle<br>apabila tidak<br>memasukkan<br>Id Bahan dan<br>tidak<br>memasukkan<br>jumlah bahan<br>baku. | kg.<br>Langsung memilih<br><i>button</i> simpan | Sistem akan<br>langsung memberi<br>peringatan "ID<br>Bahan Baku<br>Belum Diisi" jika<br>jumlah permintaan<br>tidak diisi, sistem<br>akan<br>menampilkan<br>peringatan | Sukses<br>(Gambar<br>4.31dan<br>Gambar<br>4.32) |
|    |                                                                                                    |                                                 | "Jumlah                                                                                                    |                                                 |
|    |                                                                                                    |                                                 | Permintaan belum                                                                                                    |                                                 |
|    |                                                                                                    |                                                 | D1151''.                                                                                                    |                                                 |

| No Permintaar                                                                | n PB081                                              |                                                                                            | ID Bahan Ba     | aku BBO                                                                 | 004 Cari |
|------------------------------------------------------------------------------|------------------------------------------------------|--------------------------------------------------------------------------------------------|-----------------|-------------------------------------------------------------------------|----------|
| Tanggal Permintaar                                                           | n 10 Desember 2014                                   |                                                                                            | Jumlah Perminta | an 20                                                                   | Kg       |
|                                                                              |                                                      | HAPUS 🕄                                                                                    | BATAL GT        | JTUP                                                                    | ISNIS    |
|                                                                              |                                                      | DA                                                                                         | NINFO           | R M /                                                                   | ATIKA    |
|                                                                              |                                                      |                                                                                            |                 |                                                                         |          |
| No Permintaan                                                                | Tgl                                                  | Permintaan                                                                                 |                 | Id Bahar                                                                | n Baku   |
| No Permintaan<br>PB001                                                       |                                                      | Permintaan<br>01/2013                                                                      |                 | Id Bahar<br>BB001                                                       | n Baku   |
| No Permintaan<br>P6001<br>P6002                                              | 03/<br>11/                                           | Permintaan<br>01/2013<br>01/2013                                                           | <b>Sr</b>       | Id Bahar<br>BB001<br>BB001                                              | n Baku   |
| No Permintaan<br>PE001<br>PE002<br>PE003                                     | 03/<br>11/<br>12/                                    | Permintaan<br>01/2013<br>01/2013<br>01/2013                                                | or              | Id Bahar<br>BB001<br>BB001<br>BB001                                     | n Baku   |
| No Permintaan<br>PB001<br>PB002<br>PB003<br>PB004                            | 03/<br>11/<br>12/<br>18/                             | Permintaan<br>01/2013<br>01/2013<br>01/2013<br>01/2013                                     | Or              | Id Bahar<br>BB001<br>BB001<br>BB001<br>BB001                            | n Baku   |
| No Permintaan<br>PB001<br>PB002<br>PB003<br>PB004<br>PB005                   | 03/<br>11/<br>12/<br>18/<br>24/                      | Permintaan<br>01/2013<br>01/2013<br>01/2013<br>01/2013<br>01/2013                          |                 | Id Bahar<br>BB001<br>BB001<br>BB001<br>BB001<br>BB001                   | n Baku   |
| No Permintaan<br>PB001<br>PB002<br>PB003<br>PB004<br>PB005<br>PB006          | 03/<br>11/<br>12/<br>18/<br>24/<br>24/<br>24/        | Permintaan 01/2013 01/2013 01/2013 01/2013 01/2013 01/2013 01/2013 01/2013                 |                 | Id Bahar<br>BB001<br>BB001<br>BB001<br>BB001<br>BB001<br>BB001          | n Baku   |
| No Permintaan<br>PB001<br>PB002<br>PB003<br>PB004<br>PB005<br>PB006<br>PB007 | Tgl<br>03/<br>11/<br>12/<br>18/<br>24/<br>24/<br>30/ | Permintaan 01/2013 01/2013 01/2013 01/2013 01/2013 01/2013 01/2013 01/2013 01/2013 01/2013 |                 | Id Bahar<br>BB001<br>BB001<br>BB001<br>BB001<br>BB001<br>BB001<br>BB001 | n Baku   |

Gambar 4.29 Uji Permintaan Bahan Baku

| X  |
|----|
| SS |
| ОК |
|    |

Gambar 4.30 Pemberitahuan Sukses

| MultiMega       | ×          |
|-----------------|------------|
| ID Bahan Baku B | elum Diisi |
| (               | ОК         |

Gambar 4.31 Pemberitahuan ID Bahan Baku Belum Diisi

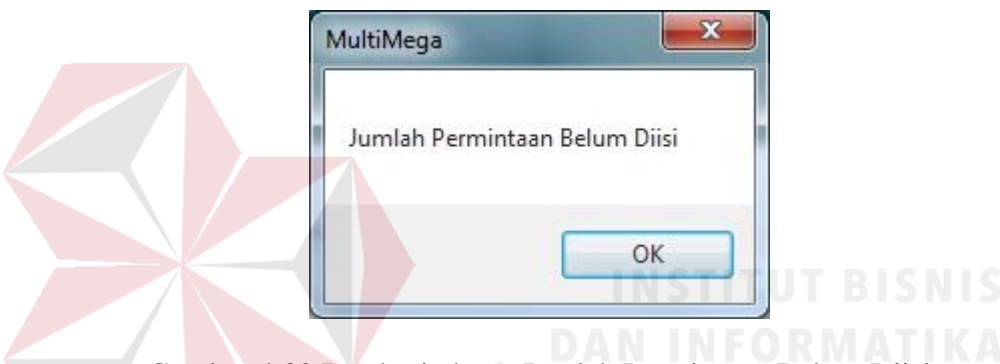

Gambar 4.32 Pemberitahuan Jumlah Permintaan Belum Diisi

4. Uji coba *approval* permintaan bahan baku

Memilih nomer permintaan bahan baku. Pengguna akan memilih *button* "Cari". Setelah itu, pengguna akan memilih apakah permintaan tersebut dipenuhi atau batal.

| Test<br>Case ID | Tujuan                                 | Input                                                                             | Output                                                                                  | Status                     |
|-----------------|----------------------------------------|-----------------------------------------------------------------------------------|-----------------------------------------------------------------------------------------|----------------------------|
| 12              | Menyimpan<br>permintaan<br>bahan baku. | Memilih no<br>permintaan<br>"PB081" dan<br>memasukka<br>jumlah terpenuhi<br>"20". | Sistem akan<br>menampilkan data<br>permintaan bahan<br>baku, jumlah<br>permintaan "20". | Sukses<br>(Gambar<br>4.33) |
| 13              | Menampilkan                            | Setelah memilih                                                                   | Sistem akan                                                                             | Sukses                     |

Tabel 4.5 Test Case Approval Permintaan Bahan Baku

|    | masukkan                                                                                 | tombol "simpan".                                            | menampilkan                                                                          | (Gambar                    |
|----|------------------------------------------------------------------------------------------|-------------------------------------------------------------|--------------------------------------------------------------------------------------|----------------------------|
|    | sukses                                                                                   |                                                             | "Insert sukses".                                                                     | 4.34)                      |
| 14 | Menampilkan<br>hasil rekap<br>perhitungan                                                | Memilih tombol<br>"OK" pada<br>tampilan "Insert<br>Sukses". | Setelah itu<br>menampilkan<br>hasil rekap<br>perhitungan<br>permintaan bahan<br>baku | Sukses<br>(Gambar<br>4.35  |
| 15 | Sistem<br><i>menghandle</i><br>apabila tidak<br>memasukkan<br>No.<br>Permintaan.         | Langsung memilih<br>button simpan                           | Sistem akan<br>langsung memberi<br>peringatan "No.<br>Permintaan Belum<br>Diisi".    | Sukses<br>(Gambar<br>4.36) |
| 16 | Sistem<br>menghandle<br>apabila tidak<br>memasukkan<br>jumlah bahan<br>baku<br>terpenuhi | Langsung memilih<br>button simpan                           | Sistem akan<br>menampilkan<br>peringatan<br>"Jumlah<br>Terpenuhi Belum<br>Diisi".    | Sukses<br>(Gambar<br>4.37) |
|    |                                                                                          | 1                                                           | NSTITUT BIS                                                                          | SNIS                       |

| 🖷 FapprovalPemintaanBB                                                    | DAN INFORMATIKA                         |
|---------------------------------------------------------------------------|-----------------------------------------|
| Detail Permintaan                                                         | Approval Permintaan                     |
| No Permintaan PB081 Cari                                                  | O Jumlah Terpenuhi 20 Kg                |
| Tanggal Permintaan 10 Desember 2014                                       | 🔍 Jumlah Ditolak                        |
| ID Bahan Baku BB004                                                       |                                         |
| Jumlah Permintaan 20 Kg                                                   | BATAL CONTUP                            |
| ▲         ▲         ▲         ►         ↓         1           Main Report |                                         |
| 06/12/2014                                                                | <u>Laporan Permintaan</u><br>Bahan Baku |

Gambar 4.33 Uji Approval Permintaan Bahan Baku

| MultiMega    | X  |
|--------------|----|
| Insert Succe | ss |
|              | ОК |

Gambar 4.34 Pemberitahuan Sukses

| 🚽 FapprovalPemintaanBB                                           |                     |          |                                                         |              |                   | and the second second |           |              |       |                   | ×    |
|------------------------------------------------------------------|---------------------|----------|---------------------------------------------------------|--------------|-------------------|-----------------------|-----------|--------------|-------|-------------------|------|
| Detai Pemintaan<br>No Permintaan<br>Tanggal Permintaan 10 Desemb | Cari<br>er 2014 📑 🗸 |          | Approval Permintaan —<br>O Jumlah Terp<br>O Jumlah Dito | enuhi<br>lak | Kg<br>Kg          |                       |           |              |       |                   |      |
| ID Bahan Baku<br>Jumlah Permintaan                               | Kg                  | 1        |                                                         | 🕴 BATAL      | титир             |                       |           |              |       |                   | 70.0 |
|                                                                  | Main Report         | <u>×</u> |                                                         | Ŀ            | aporan P<br>Bahar | ermintaan<br>1 Baku   |           |              |       | SAP CHTSIAL REPOR | E    |
|                                                                  | Bulan               | Periode  | Stok                                                    | Ditolak      | Hutang            | Permintaan            | Terpenuhi | Plus         | Minus | Minta DiTolak     |      |
|                                                                  | 12                  | 2        | 400                                                     | 0            | 0                 | 20                    | 20        | 380          | 0     | 20                |      |
|                                                                  |                     | 5        | ł                                                       |              | m                 |                       |           |              |       |                   | +    |
| Current Page No.: 1                                              |                     |          | Total P                                                 | age No.: 1   |                   |                       | Zoom      | Factor: 100% |       |                   |      |

Gambar 4.35 Uji Hasil Approval

| ×                  |
|--------------------|
| intaan Belum Diisi |
| ОК                 |
|                    |

Gambar 4.36 Pemberitahuan Nomer Permintaan Belum Diisi

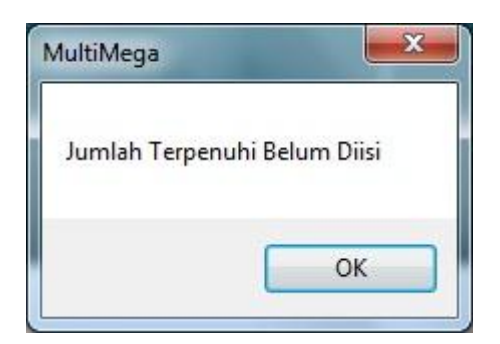

Gambar 4.37 Pemberitahuan Jumlah Terpenuhi Belum Diisi

5. Uji coba perhitungan peramalan permintaan bahan baku

Memilih nama bahan baku yang akan diramalkan. Setelah itu, pengguna memilih kombinasi parameter. Kemudian pengguna memilih tombol "Proses Peramalan".

| Test<br>Case ID | Tujuan                                                      | Input                                                                                                    | Output                                                                                                    | Status                     |
|-----------------|-------------------------------------------------------------|----------------------------------------------------------------------------------------------------|----------------------------------------------------------------------------------------------------|----------------------------|
| 17              | Menampilkan<br>nama dan tipe<br>bahan baku<br>yang dipilih. | Memilih bahan<br>baku "BB001",<br>dengan nama<br>bahan baku<br>"Carbon Steel<br>1730", tipe<br>"Flatbar 45 mm". | Sistem akan<br>menampilkan<br>nama dan tipe<br>bahan baku yang<br>telah dipilih.                                              | Sukses<br>(Gambar<br>4.38) |
| 18              | Menimpilkan<br>kombinasi<br>yang dipilih.                   | Memilih<br>kombinasi<br>parameter.                                                                              | Sistem akan<br>menampilkan<br>nomer kombinasi<br>yang dipilih.                                                                | Sukses<br>(Gambar<br>4.39) |
| 19              | Menguji<br>proses<br>peramalan.                             | Memilih<br>kombinasi<br>parameter.                                                                              | Sistem akan<br>menampilkan<br>sistem akan<br>menampilkan<br>hasil perhitungan<br>peramalan terbaik<br>dengan MAD<br>terkecil. | Sukses<br>(Gambar<br>4.40) |

 Tabel 4.6 Test Case
 Perhitungan Peramalan Permintaan Bahan Baku

| 🚽 Fperamalan                          |         |                                                  |                        |
|---------------------------------------|---------|--------------------------------------------------|------------------------|
| Bahan Baku                            | BB001 - | Carbon Steel 1730                                | Flathar 45 mm          |
|                                       | BB001   | and and a start of                               |                        |
| Drag a column header here to group by | BB002   | Flush veramatan Terbark                          |                        |
| idx va                                | BB003   | Vu                                               | Perioae Minggu 1 : -   |
| 2                                     | BB005   | 0.1 0.1 <i>Nilai Estimasi Itend :</i><br>0.1 0.2 | Periode Minggu 2 : -   |
| 3                                     | BB006   | 0.1 0.3 Nilai 9. Stimasi Musiman : -             | Periode Minggu 3 : -   |
| 5                                     | BB007   | 0.1 0.5                                          | verioue minggu 4 : -   |
| 7                                     | BB008   | 0.1 0.7 -                                        |                        |
|                                       |         |                                                  | B SAP CRYSTAL REPORTS* |
|                                       |         |                                                  |                        |
|                                       |         |                                                  |                        |
|                                       |         |                                                  |                        |
|                                       |         |                                                  |                        |
| $\mathbf{r} \sim \mathbf{r}$          |         |                                                  |                        |
|                                       |         |                                                  |                        |
|                                       |         | and the second second second                     |                        |
|                                       |         |                                                  |                        |
|                                       |         | Proses Peramalan Hasil Pere                      | ncanaan                |
|                                       |         |                                                  |                        |

Gambar 4.38 Uji Peramalan Pemilihan Bahan Baku

| MultiMega                     | UT BISNIS    |
|-------------------------------|--------------|
| Parameter Nomer ='1' terpilih | ORMATIKA     |
| ОК                            | $\mathbf{n}$ |

Gambar 4.39 Pemberitahuan Parameter Dipilih

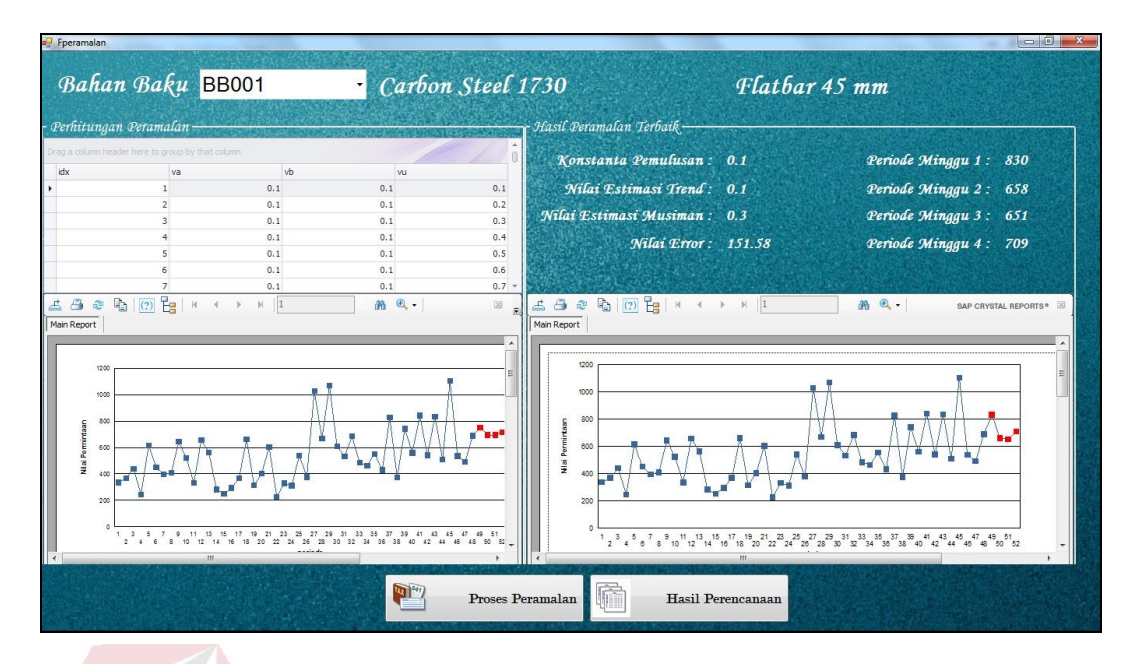

Gambar 4.40 Uji Hasil Peramalan

Selanjutnya adalah menguji *output* hasil perhitungan dari proses peramalan pada *form* peramalan. *Output* yang dihasilkan adalah peramalan untuk 4 minggu yang akan datang dengan nilai kesalahan paling kecil. Dari contoh proses perhitungan peramalan dengan metode *Winter's* dalam tabel pada lampiran 3 dihasilkan jumlah perkiraan permintaan bahan baku untuk empat minggu yang akan datang :

## Perhitungan (1)

Minggu ke 49 = 830

$$Y_{49} = (A_{48} + T_{48})S_{45}$$

Y49 = (708, 22 + 7, 47)(1, 16)

Y49 = 715,69 (1,16) = 830

Minggu ke 50 = 658

$$Y_{50} = (A_{48} + T_{48})S_{46}$$

$$Y50 = (708, 22 + 7, 47)(0, 92)$$

Y50 = 715,69 (0,92) = 658

Minggu ke 51 = 651

$$Y_{51} = (A_{48} + T_{48})S_{47}$$
  
Y51 = (708,22 + 7,47)(0,91)  
Y51 = 715,69 (0,91) = 651

Minggu ke 52 = 709

 $Y_{52} = (A_{48} + T_{48})S_{48}$ 

Y52 = (708, 22 + 7, 47)(0, 99)

Y52 = 715,69 (0,99) = 709

Tabel 4.7 Selisih Perbandingan Hasil Ramalan Dengan Realisasi

| Periode | Hasil<br>Ramalan | Data<br>Realisasi | GAP/Selisih | Prosentase |
|---------|------------------|-------------------|-------------|------------|
| 49      | 830              | 784               | 46          | 5,86 %     |
| 50      | 658              | 595               | 63          | 10,58 %    |
| 51      | 651              | 519               | 132         | 25,43 %    |
| 52      | 709              | 665               | RA44 AY     | 6,62 %     |

Hasil dari simulasi perbandingan perhitungan pembelian bahan baku dapat dilihat pada Lampiran 5.

6. Uji coba output perhitungan EOQ dan ROP

Uji coba dilakukan pada *form* peramalan *button* Hasil Perencanaan. Hasil dari perhitungan peramalan selanjutnya digunakan untuk menghitung EOQ dan ROP. Perhitungan EOQ dengan contoh total jumlah perkiraan permintaan bahan baku *Carbon Steel 1730* tipe *Flatbar 45 mm* untuk empat minggu yang

akan datang didapat dari proses peramalan sebesar 2.848 kg dengan nilai ratarata biaya penyimpanan Rp 500/kg/minggu dan rata-rata biaya pesan Rp. 1000/kg sebagai berikut:

#### Perhitungan (2)

$$EOQ = \sqrt{2 S D / H}$$

D = 2.848 / 4 = 712

S = 1000

H = 500

EOQ = 
$$\sqrt{(2)(1000)(712)}/(500) = 1.493$$
 kg

Sedangkan contoh perhitungan metode *reorder point* dengan total jumlah permintaan bahan baku *Carbon Steel 1730* tipe *Flatbar 45 mm* untuk empat minggu yang akan datang sebesar 2.848 kg dengan nilai *safety stock* 117 dan nilai *leadtime* 1 minggu sebagai berikut:

Perhitungan (3)

Reorder point (ROP) = 
$$(LT \times AU) + SS$$

LT = 1 S U SS = 117 AU = 2.848 / 4 = 712 $ROP = (1 \times 712) + 117 = 892$ 

| Tabel 4.8 <i>Test Case Output</i> Pernitungan EOO dan KC | Test Case Output Perhitungan EOC | ) dan ROP |
|----------------------------------------------------------|----------------------------------|-----------|
|----------------------------------------------------------|----------------------------------|-----------|

| Test<br>Case ID | Tujuan              | Input         | Output           | Status  |
|-----------------|---------------------|---------------|------------------|---------|
| 13              | Menguji             | Memilih bahan | Sistem akan      | Sukses  |
|                 | <i>output</i> hasil | baku "BB001", | menampilkan      | (Gambar |
|                 | perhitungan         | dengan nama   | hasil peramalan, | 4.41    |

| EOQ dan | bahan baku       | EOQ dan ROP |  |
|---------|------------------|-------------|--|
| ROP     | "Carbon Steel    |             |  |
|         | 1730", tipe      |             |  |
|         | "Flatbar 45 mm". |             |  |
|         |                  |             |  |

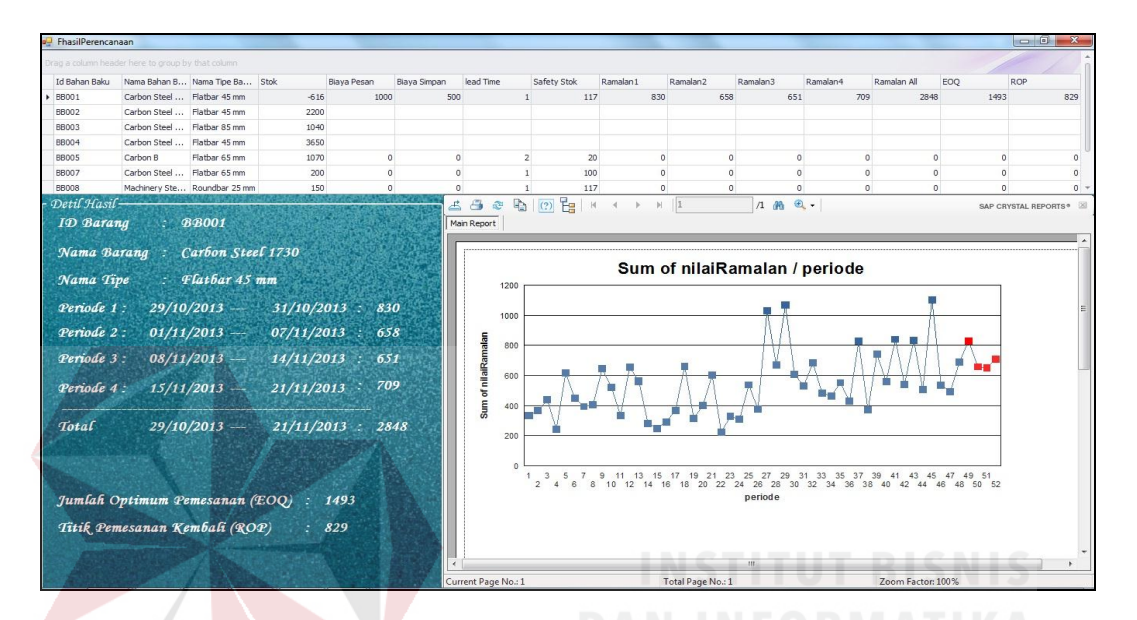

Gambar 4.41 Uji Hasil Perencanaan

## 4.3.2 Evaluasi

Pada bagian sub bab ini, akan dijelaskan tentang evaluasi pada rancang bangun sistem informasi perencanaan persediaan bahan baku pada PT. Multimega Dutamandiri, apakah sesuai dengan tujuan awal atau belum. Tujuan awal merancang bangun sistem informasi perencanaan persediaan bahan baku dan menghasilkan keluaran berupa informasi perkiraan permintaan bahan baku dengan menggunakan metode pemulusan eksponensial *Winter's*, informasi jumlah bahan baku dalam pemesanan dengan menggunakan metode *Economic Order Quantity*, informasi waktu dilakukan pemesanan dengan menggunakan metode *Reorder Point*, dan menghasilkan informasi rekap laporan permintaan bahan baku. Hal ini

sangat diharapkan untuk membantu PT. Multimega Dutamandiri dalam merencanakan persediaan bahan baku.

Setelah dilakukan uji coba pada pembahasan sebelumnya, sistem dapat menghasilkan informasi perkiraan permintaan bahan baku menggunakan metode pemulusan eksponensial *Winter's* dengan hasil yang sesuai dengan perhitungan manual pada lampiran 3 dan hal tersebut dapat dilihat pada perhitungan (1) dan gambar 4.40. Sistem juga dapat menghasilkan informasi jumlah bahan baku dalam pemesanan menggunakan metode *Economic Order Quantity* dan informasi waktu dilakukan pemesanan menggunakan metode *Reorder Point* dengan hasil perhitungan yang sesuai dengan perhitungan manual, hal tersebut dapat dilihat perhitungan (2), perhitungan (3) dan gambar 4.41.

Dari evaluasi yang dilakukan dapat disimpulkan bahwa sistem informasi perencanaan persediaan bahan baku tersebut telah memenuhi kebutuhan yang diinginkan antara lain menghasilkan informasi perkiraan permintaan bahan baku, informasi jumlah bahan baku dalam pemesanan, informasi waktu dilakukan pemesanan, dan menghasilkan informasi rekap permintaan bahan baku, sehingga sistem informasi tersebut layak untuk dipakai pada PT. Multimega Dutamandiri untuk saat ini. Akan tetapi, apabila akan dilakukan pengembangan aplikasi alangkah baiknya dapat ditambahkan metode peramalan lain untuk meramalkan perkiraan permintaan bahan baku yang lebih baik.